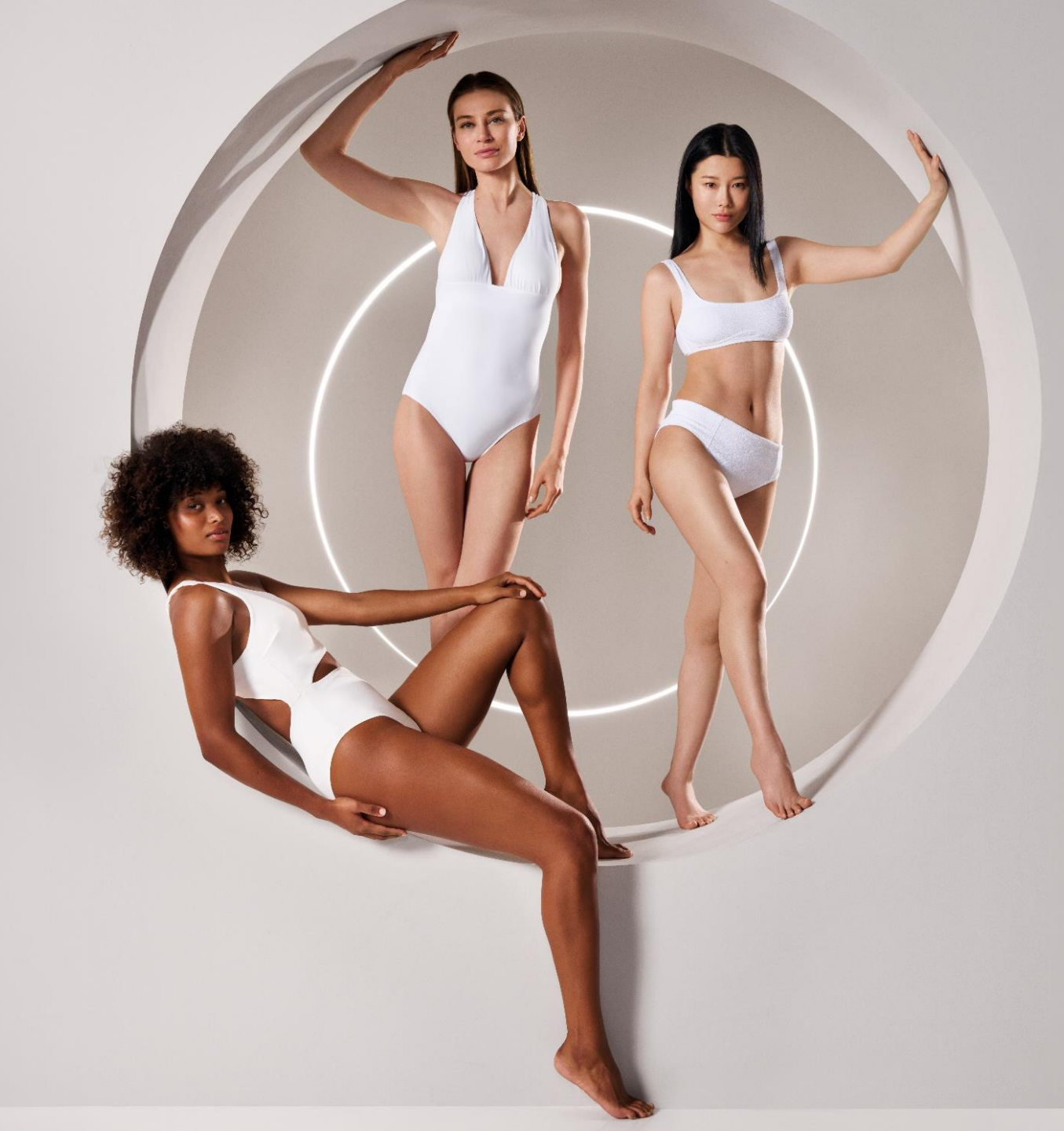

### GUIDE INSTALLATION ENDERMOLINK<sup>TM</sup>

CELLU M6 INFINITY®

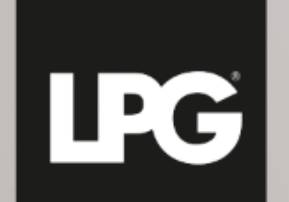

#### INNER POWER. BETTER LIFE.

Agir de l'intérieur. Pour le meilleur

### COMPATIBILITÉ DE L'APPLICATION ENDERMOLINK™

#### VERSIONS LOGICIELLES MINIMALES REQUISES :

- iOS : iOS 17
- > Android : Android 12

Les versions antérieures pourraient limiter l'expérience utilisateur et restreindre l'accès à certaines fonctionnalités. Veuillez noter que la disponibilité des mises à jour vers Android 12 peut varier en fonction des fabricants et des modèles.

Nous vous recommandons de vérifier les spécifications de chaque appareil ou de consulter le fabricant pour confirmer leur compatibilité.

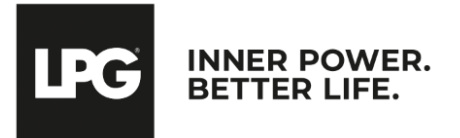

Application endermolink™ Cellu M6 Infinity®

### 01 APPLICATION ENDERMOLINKM

#### **VERSION ANDROID**

Application endermolink  $\ensuremath{^{\text{TM}}}$ 

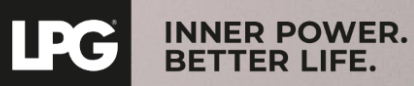

### CONNEXION DE LA TABLETTE À VOTRE RÉSEAU WI-FI

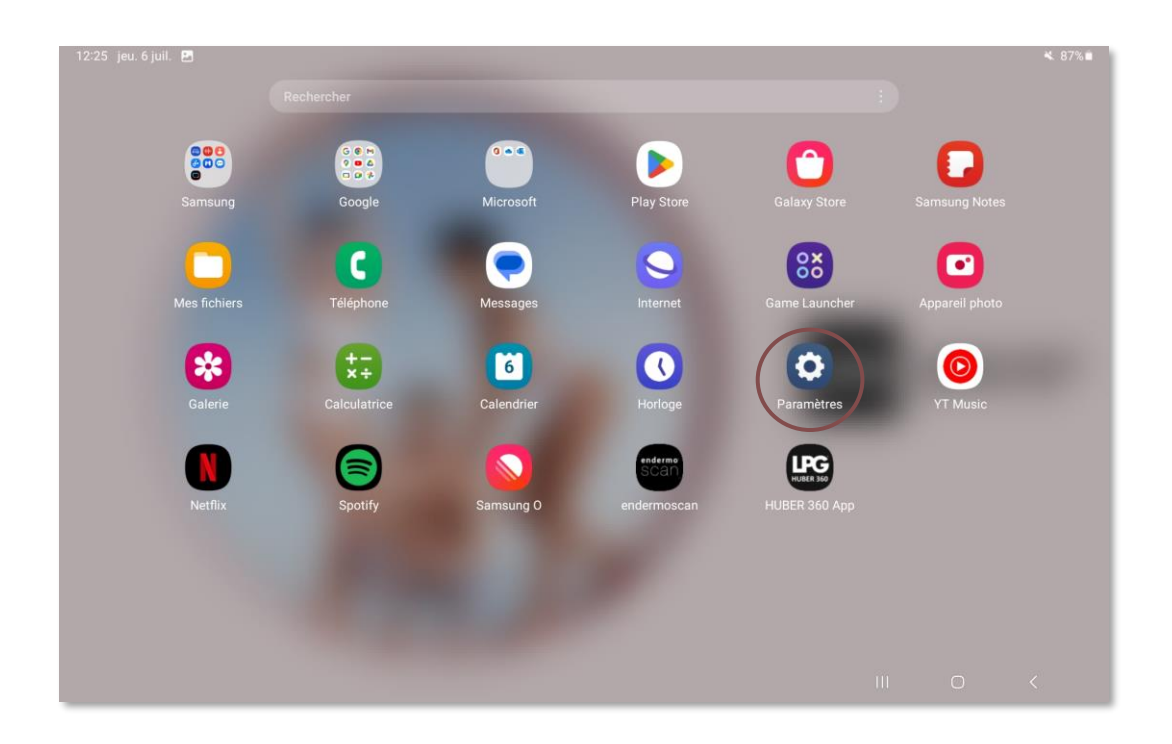

Démarrez l'application **« Paramètres »** présente sur l'écran d'accueil de votre tablette.

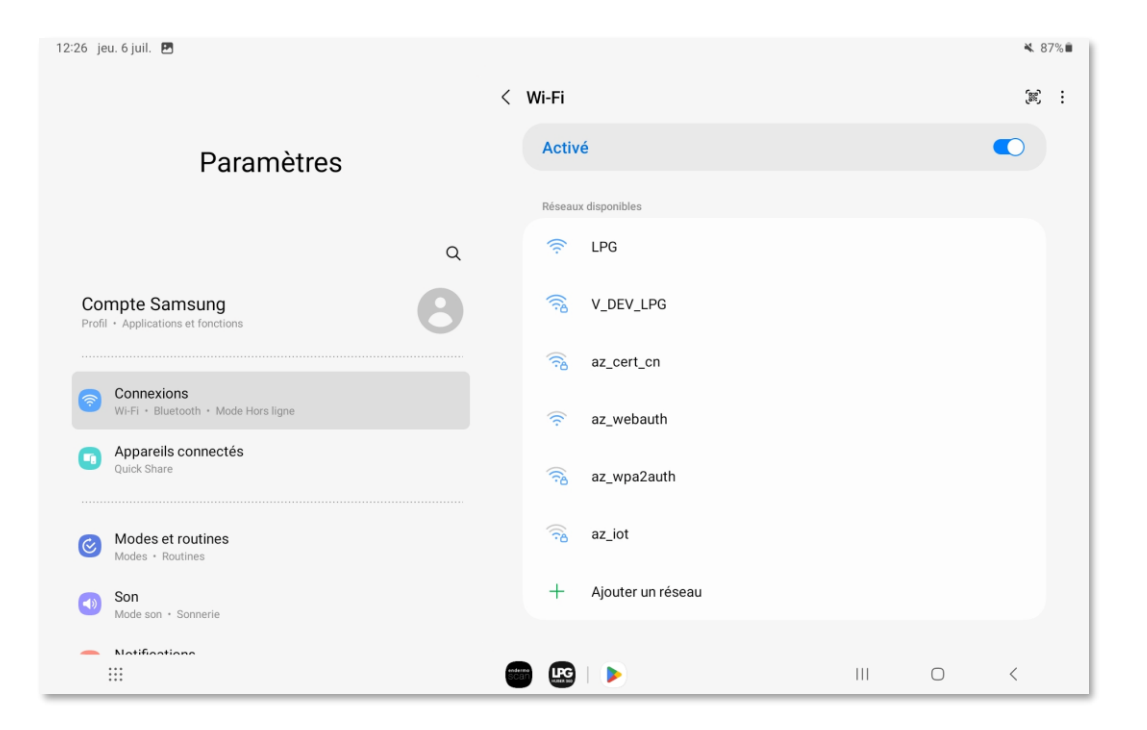

Sélectionnez la rubrique **« Connexions »** puis cliquez sur **« WI-FI »**. Sélectionnez votre réseau **WI-FI.** 

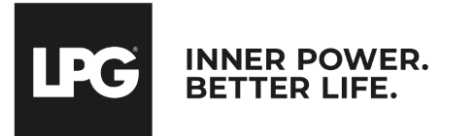

Application endermolink<sup>™</sup>

### ACCÈS PLAY STORE CONNEXION À VOTRE COMPTE GOOGLE

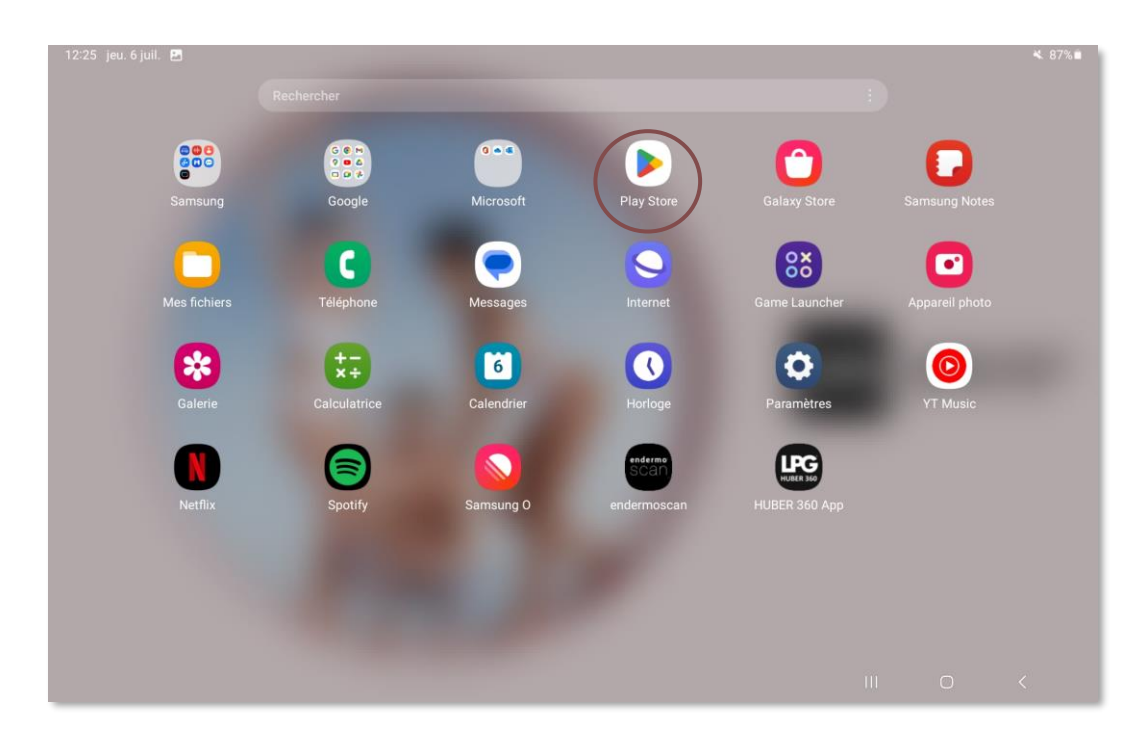

Ensuite, démarrez l'application **« Play Store »** présent sur l'écran d'accueil de votre tablette.

| 11:27 mer. 6 nov. 😁 🖪 |                                                                                |     |   | 🗙 🕾 87% 🛢 |
|-----------------------|--------------------------------------------------------------------------------|-----|---|-----------|
|                       |                                                                                |     |   |           |
|                       |                                                                                |     |   |           |
|                       |                                                                                |     |   |           |
|                       |                                                                                |     |   |           |
|                       | Google                                                                         |     |   |           |
|                       |                                                                                |     |   |           |
|                       | Connexion                                                                      |     |   |           |
|                       | Utilisez votre compte Google. Il sera ajouté à cet appareil et disponible pour |     |   |           |
|                       | d'autres applis Google.                                                        |     |   |           |
|                       | En savoir plus sur l'utilisation de votre compte                               |     |   |           |
|                       |                                                                                |     |   |           |
|                       | Adresse e-mail ou téléphone                                                    |     |   |           |
|                       | Adresses a mall sublide 2                                                      |     |   |           |
|                       | Adresse e-mail oubliee ?                                                       |     |   |           |
|                       |                                                                                |     |   |           |
|                       | Créer un compte Suivant                                                        |     |   |           |
|                       |                                                                                |     |   |           |
|                       |                                                                                |     |   |           |
|                       |                                                                                |     |   |           |
|                       |                                                                                |     |   |           |
|                       |                                                                                |     |   |           |
|                       |                                                                                |     |   |           |
|                       |                                                                                |     |   |           |
|                       |                                                                                |     |   |           |
|                       |                                                                                |     |   |           |
|                       |                                                                                | 111 | 0 | <         |
|                       |                                                                                |     |   |           |

Connectez-vous à **votre compte Google.** Renseignez **votre identifiant** (adresse e-mail personnelle) et mot de passe associé.

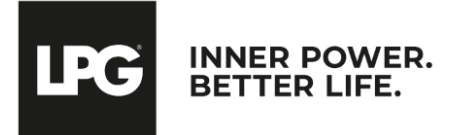

Application endermolink<sup>™</sup>

### ACCÈS PLAY STORE CONNEXION À VOTRE COMPTE GOOGLE

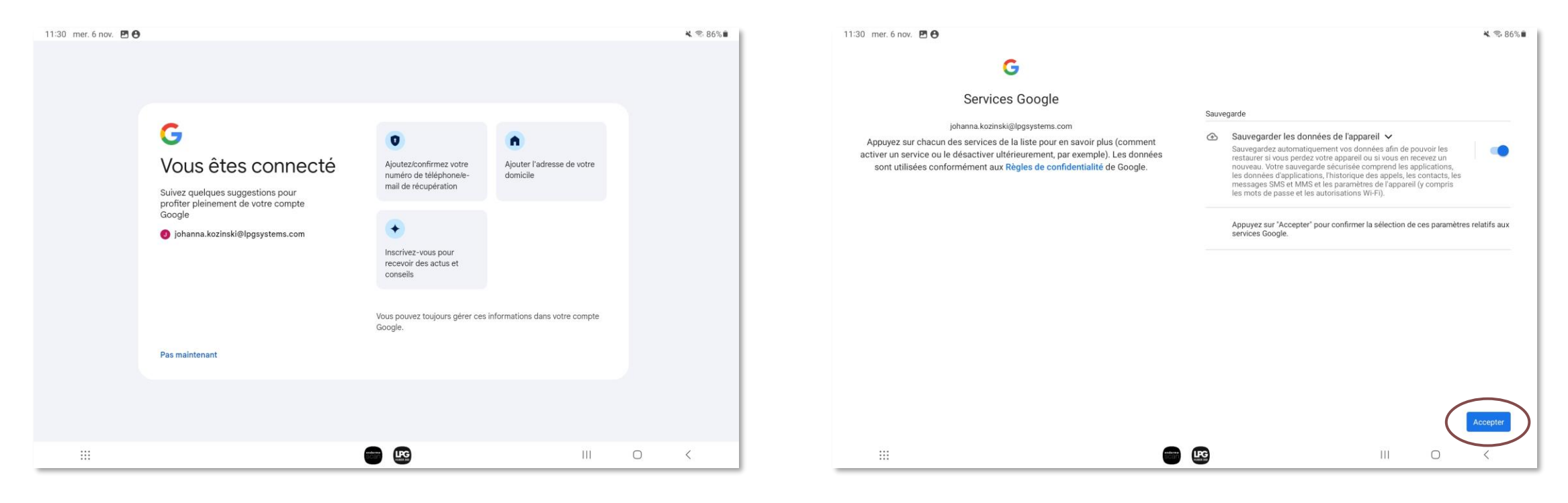

Vous êtes désormais **connecté(e).** 

Vous pouvez sauvegarder les données de l'appareil, cliquez sur **Accepter.** 

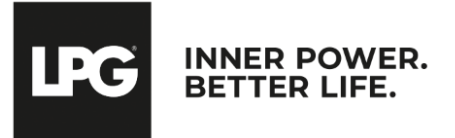

#### Application endermolink<sup>™</sup>

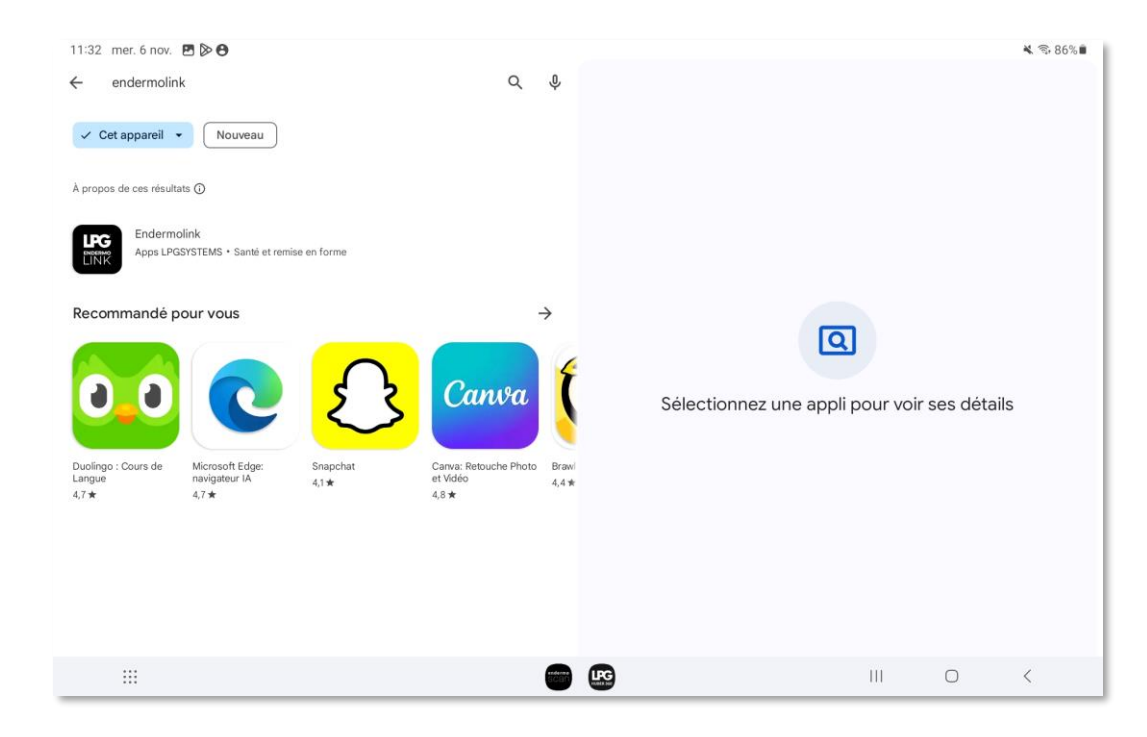

Lancez une recherche de l'application **Endermolink™** dans la **barre de recherche** de **Play Store**.

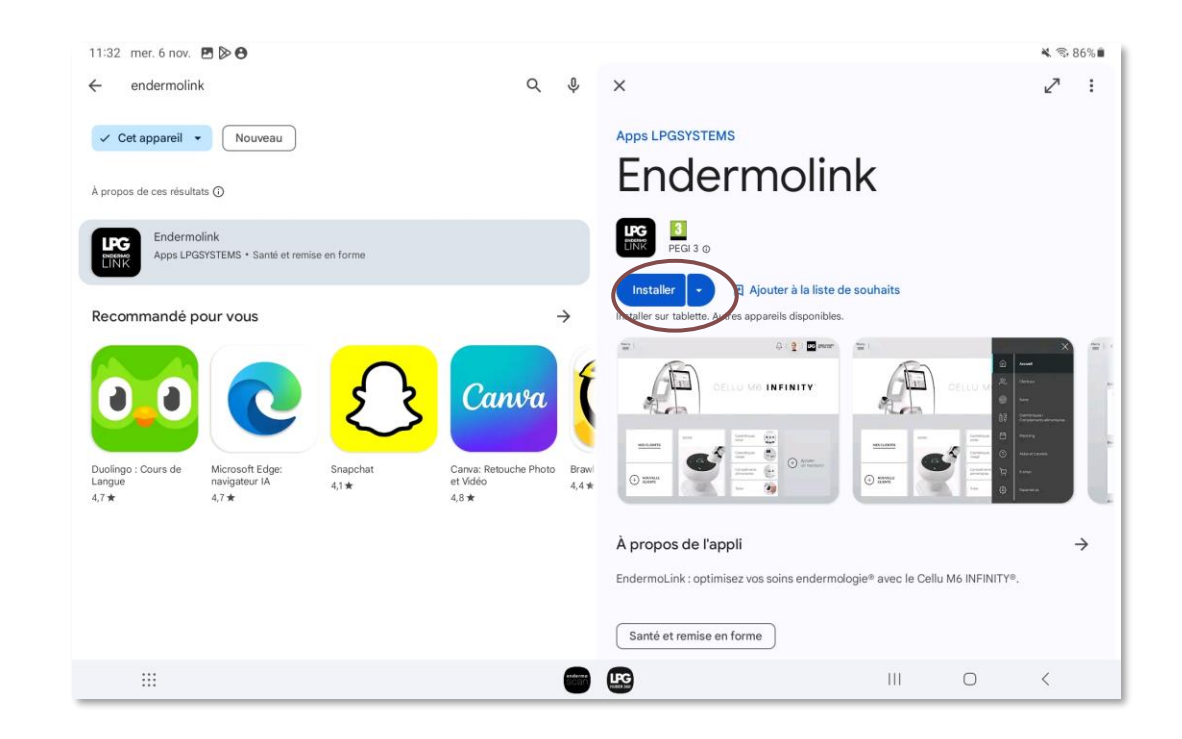

L'application **Endermolink™** apparait, cliquez sur **Installer.** 

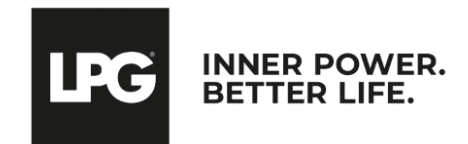

#### Application endermolink<sup>™</sup>

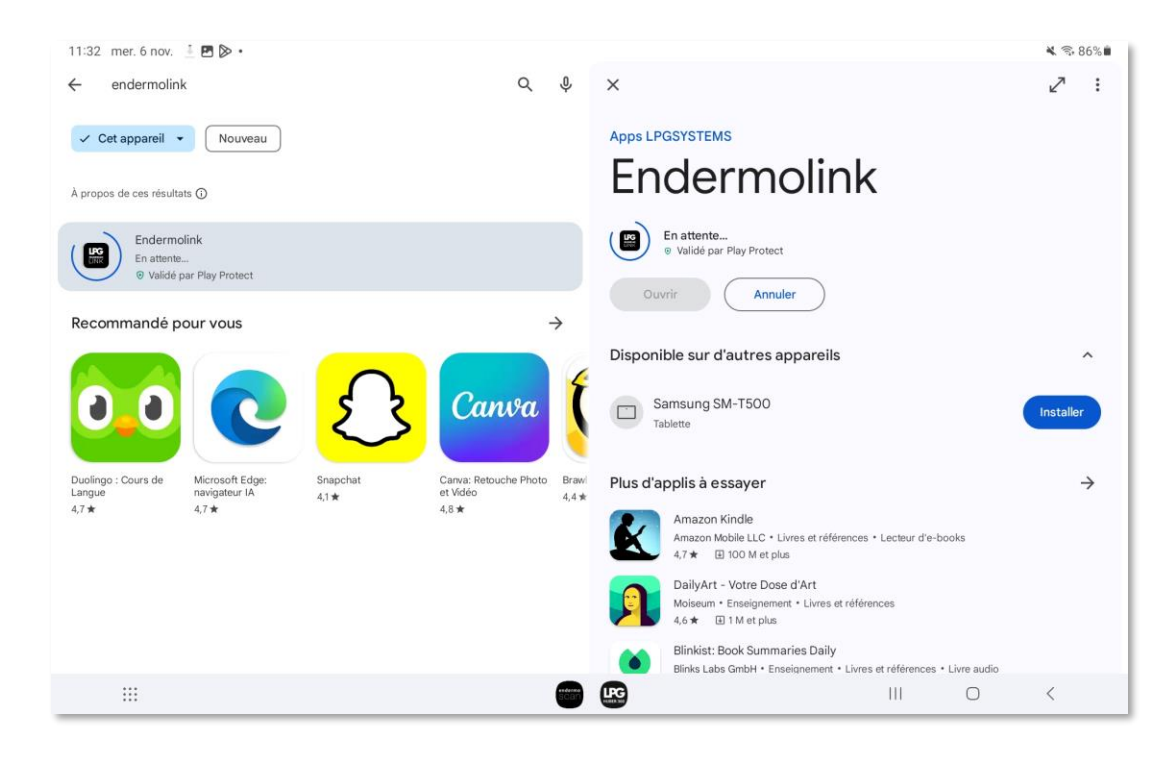

L'application **Endermolink™** est en cours de téléchargement.

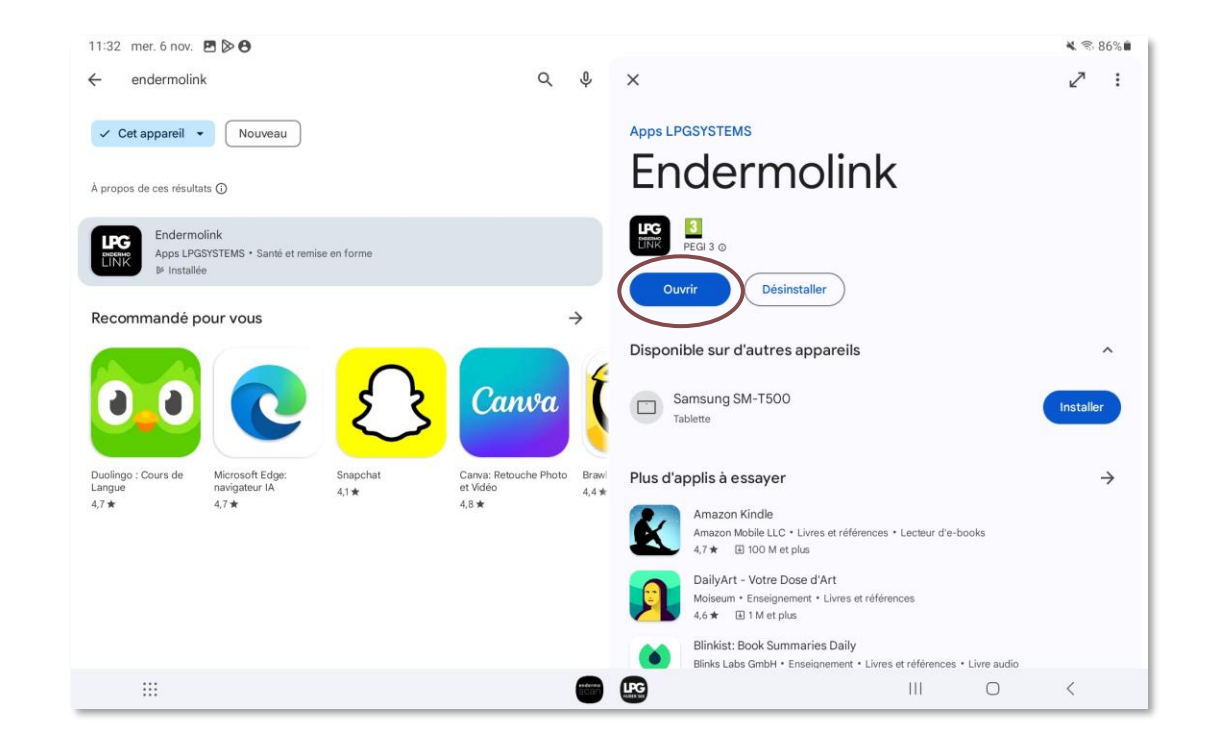

L'application **Endermolink™** téléchargée, cliquez sur **Ouvrir.** 

est maintenant

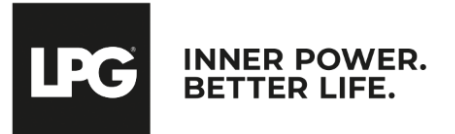

#### Application endermolink<sup>™</sup>

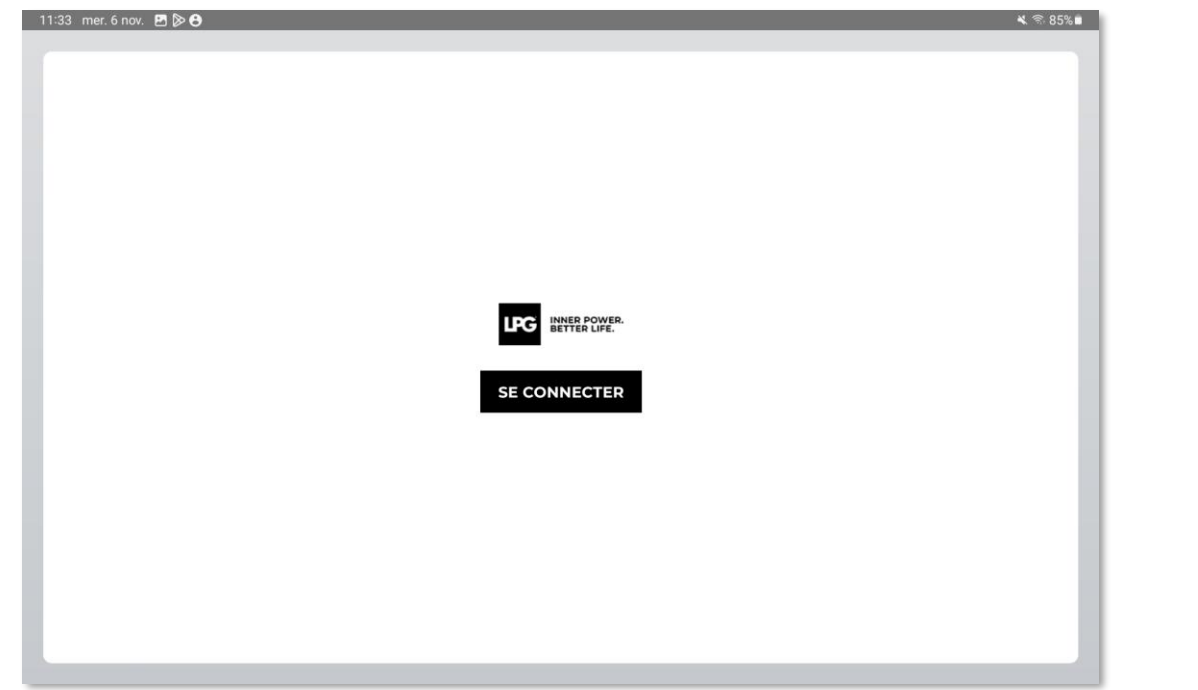

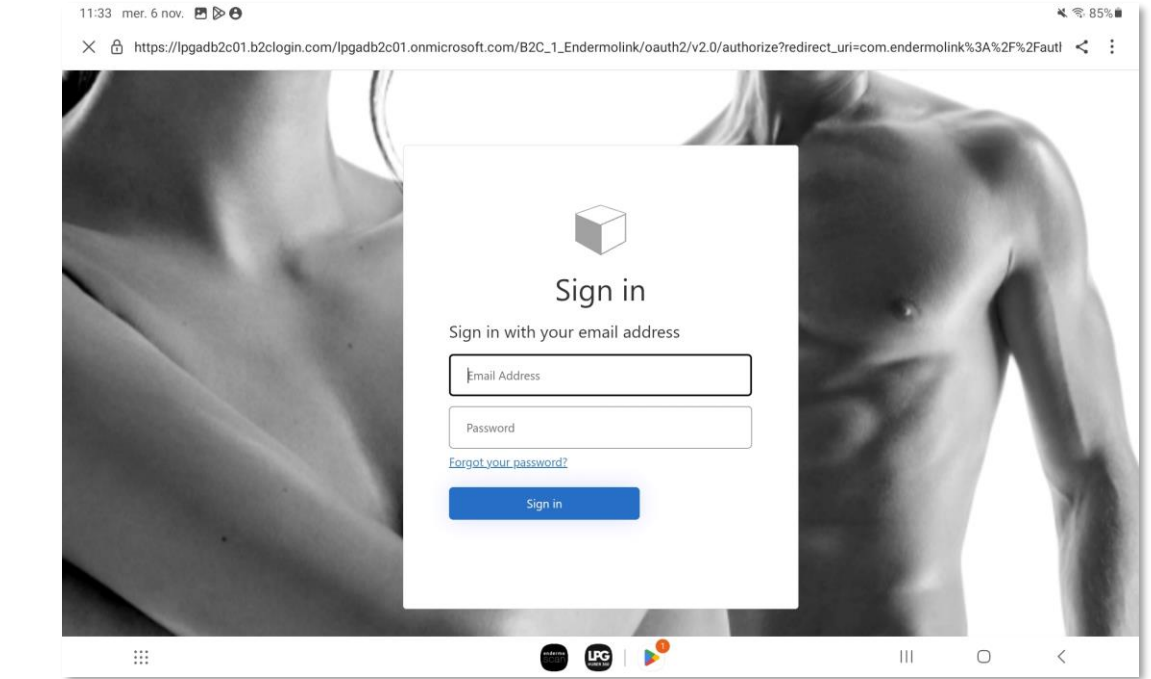

Pour ouvrir l'application **Endermolink™**, cliquez sur **SE CONNECTER**.

**Renseignez votre identifiant** (adresse email rattachée à votre compte LPG<sup>®</sup>) et votre mot de passe (existant si déjà client LPG<sup>®</sup> ou choisi par vos soins).

! En cas de mot de passe oublié, cliquez sur « Mot de passe oublié ? » ou sur le lien suivant : **https://portal.lpgsystems.com/password** pour réinitialiser votre mot de passe.

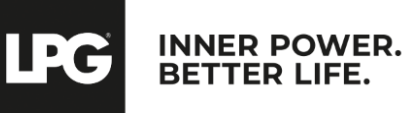

Application endermolink<sup>™</sup>

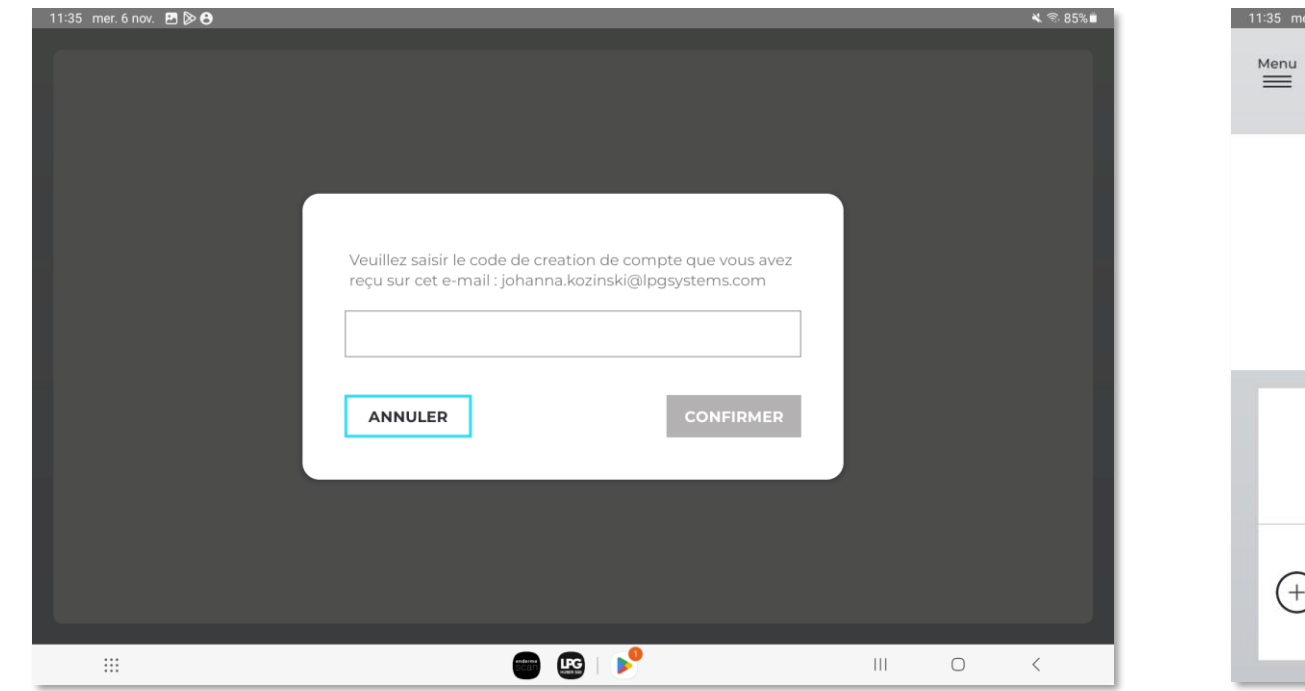

Vous recevez **un code de création de compte** par email. Renseignez-le et cliquez sur **CONFIRMER.** 

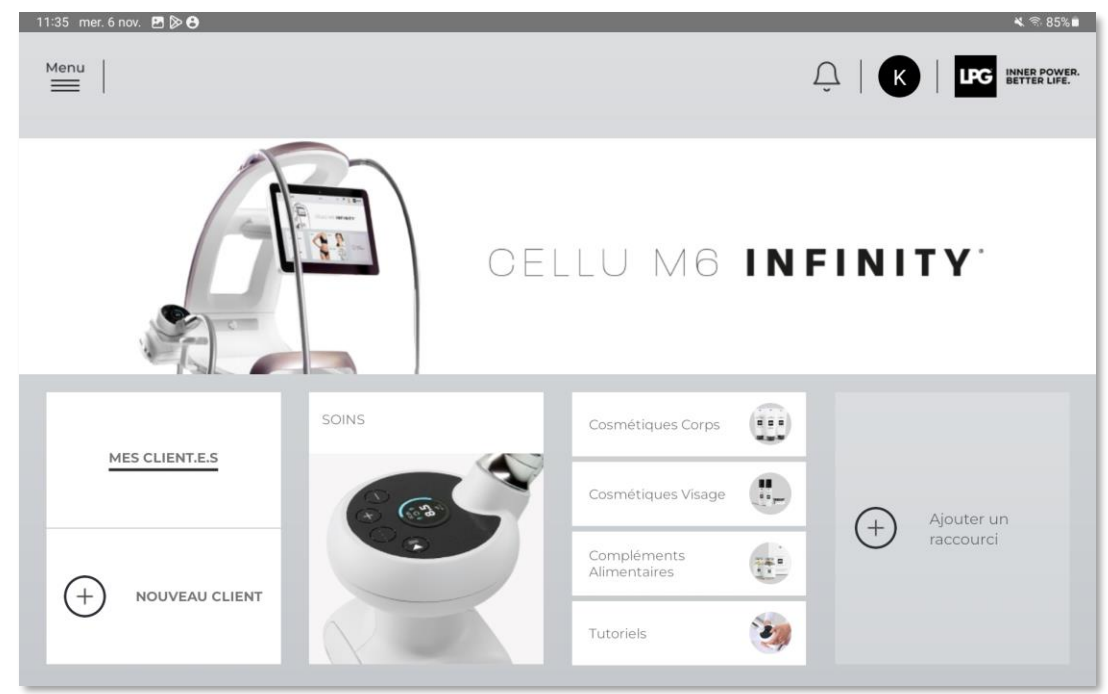

Bienvenue sur **l'application Endermolink™ !** Vous pouvez dès à présent utiliser l'application et profiter de **ses nombreux avantages.** 

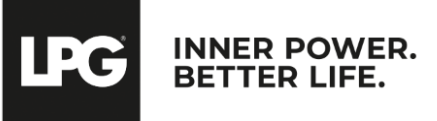

#### Application endermolink<sup>™</sup>

### O2 APPLICATION ENDERMOLINK™

#### VERSION iOS APPLE

Application endermolink  $\ensuremath{^{\text{TM}}}$ 

Cellu M6 Infinity®

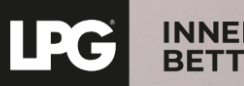

INNER POWER. BETTER LIFE.

### CONNEXION DE LA TABLETTE À VOTRE RÉSEAU WI-FI

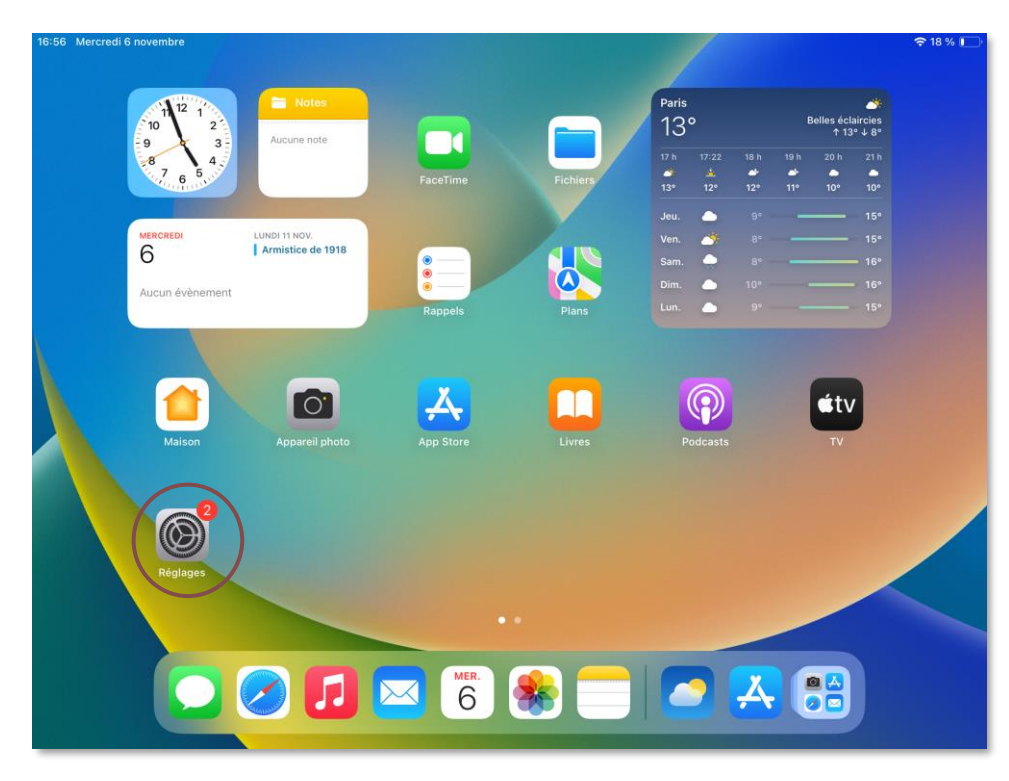

Démarrez l'application **« Réglages »** présente sur l'écran d'accueil de votre tablette.

| :57 Mercredi 6 novembre                      |           | Wi-Fi                                                                                                    | € 17 %  Modifier   |
|----------------------------------------------|-----------|----------------------------------------------------------------------------------------------------|--------------------|
| Réglages                                     |           |                                                                                                    |                    |
|                                              |           | Wi-Fi                                                                                                    |                    |
| Pauline Lesage<br>Id. Apple, iCloud+, médias | et achats | ✓ LPG                                                                                                    | <del>?</del> (j)   |
| Apple Arcade gratuit pendant 3               | mois >    | PARTAGES DE CONNEXION                                                                                            |                    |
|                                              |           | iPhonePauline (2)                                                                                                | all 5G 🔳           |
| Terminer la configuration                    |           | AUTRES RÉSEAUX                                                                                                   |                    |
|                                              |           | az_cert_cn                                                                                                    | ê 🗢 🚺              |
| Mode Avion                                   | 0         | az_iot                                                                                                    | <b>€</b> ₹ (j)     |
| 📀 Wi-Fi                                      | LPG       | az_webauth                                                                                                    | <b>२</b> (i)       |
| 8 Bluetooth                                  | Oui       | az_wpa2auth                                                                                                    | ê 🗢 (j)            |
| Notifications                                |           | V_DEV_LPG                                                                                                    | ê 🗢 ϳ              |
| Sons                                         |           | Autre                                                                                                    |                    |
| Concentration                                |           |                                                                                                    |                    |
| Temps d'écran                                |           | Proposer des réseaux                                                                                             | Notifier >         |
|                                              |           | La connexion aux réseaux connus sera automatique. En l'absence de réseaux c<br>disponibles vous seront notifiés. | onnus, les réseaux |
| (S) Of a fact                                |           |                                                                                                    |                    |

Sélectionnez la rubrique « WI-FI » puis choisissez votre réseau WI-FI.

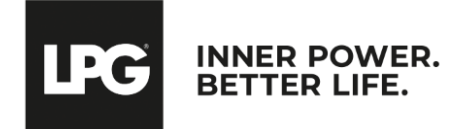

#### Application endermolink<sup>™</sup>

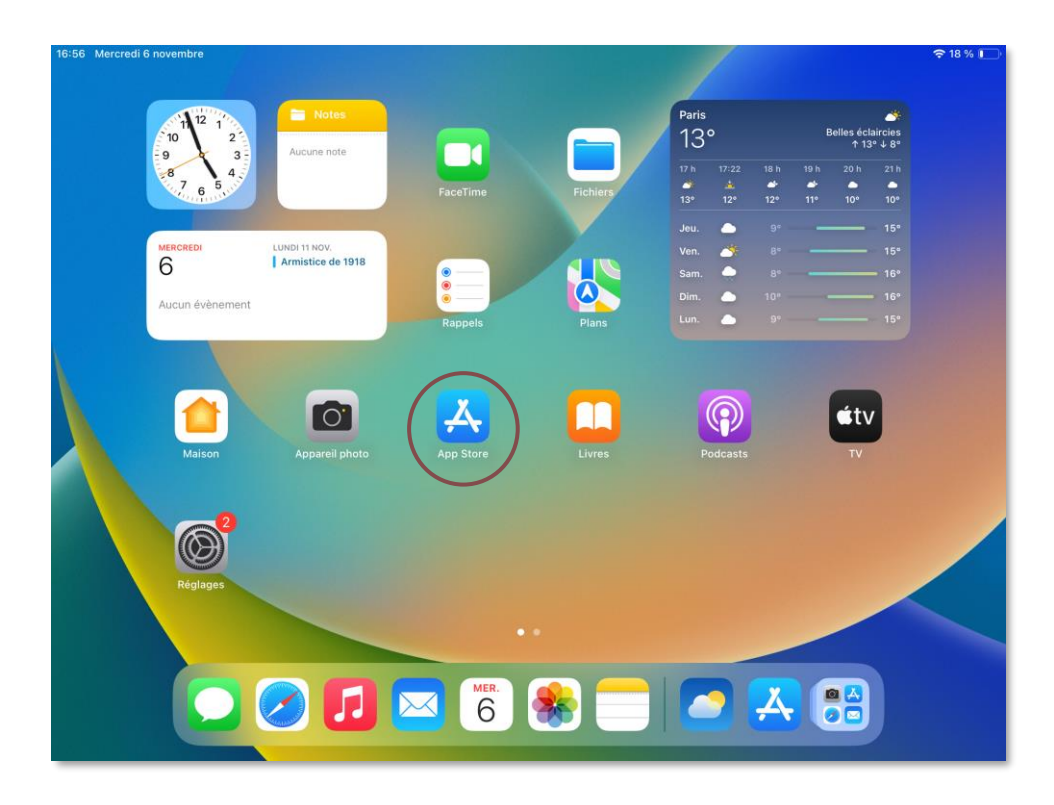

Démarrez l'application **« App Store »** présent sur l'écran d'accueil de votre tablette.

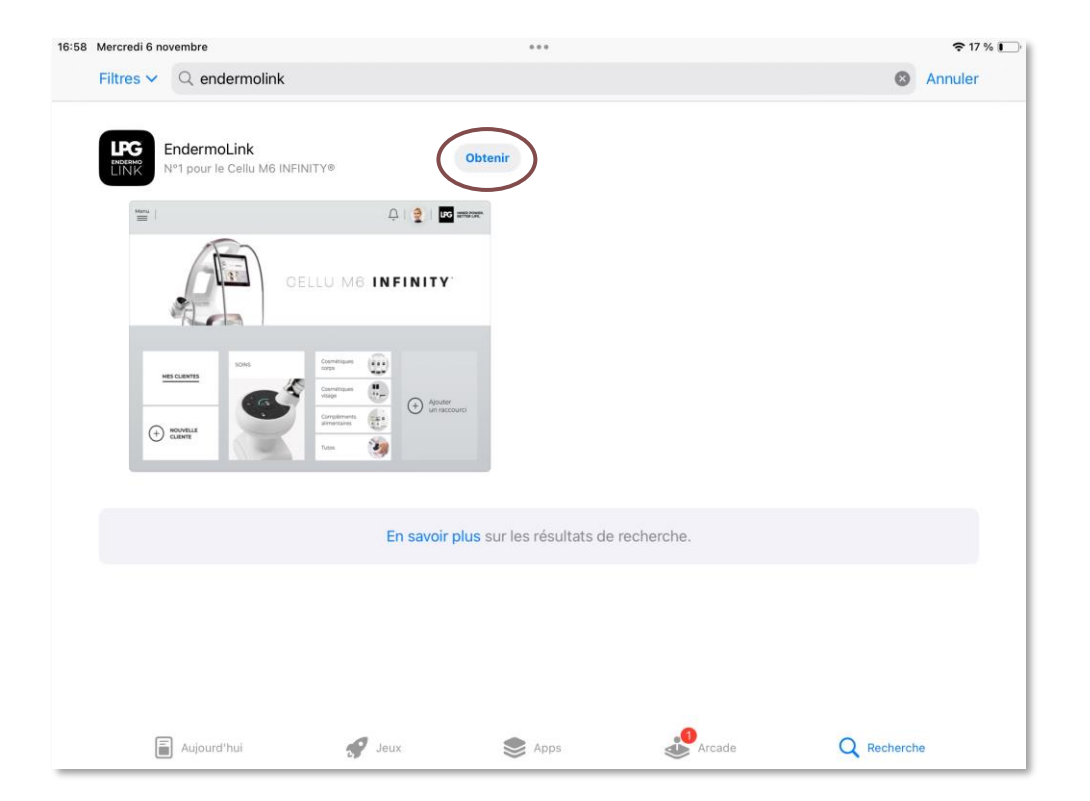

Lancez une recherche de l'application Endermolink™ dans la barre de recherche. Celle-ci apparait, cliquez sur Obtenir.

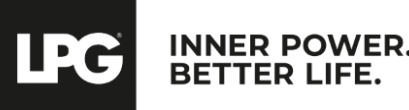

#### Application endermolink<sup>™</sup>

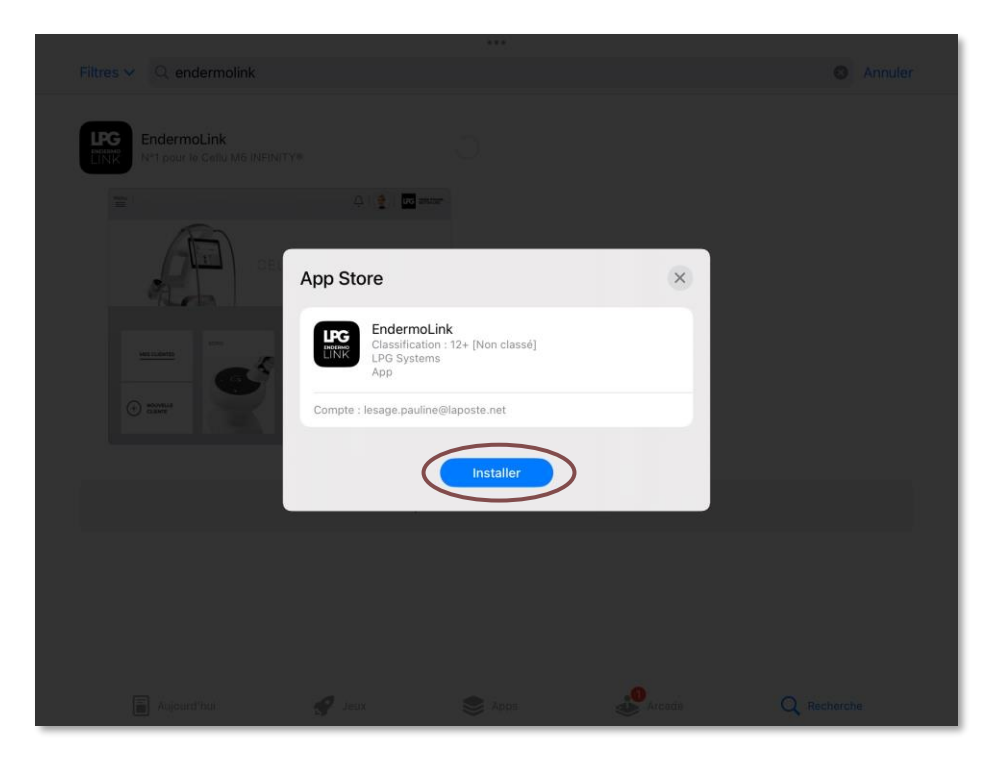

Puis cliquez sur **Installer.** 

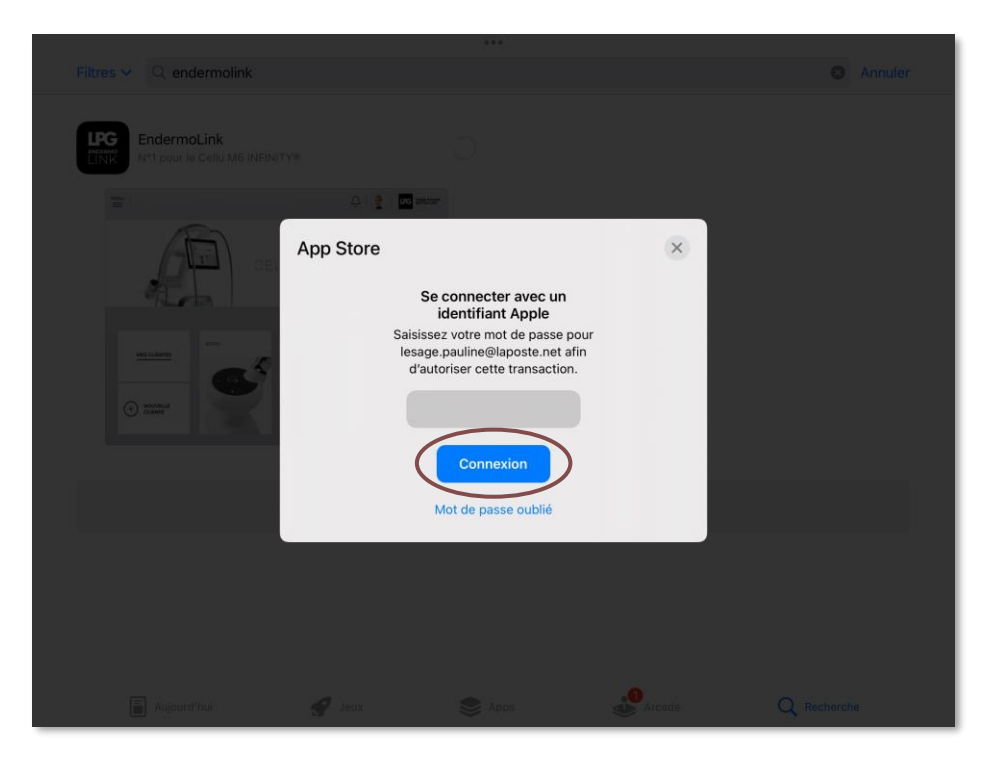

Afin de pouvoir télécharger l'application, connectez-vous à votre compte Apple. Renseignez votre mot de passe puis cliquez sur Connexion.

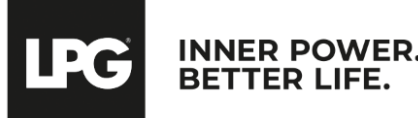

Application endermolink<sup>™</sup>

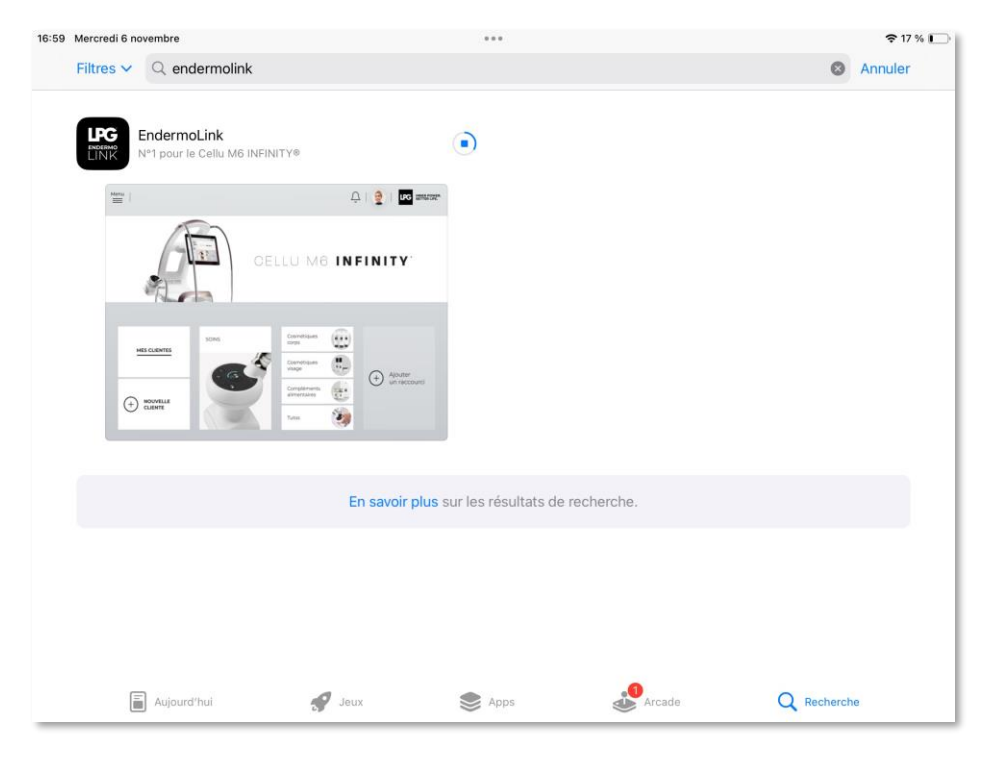

L'application **Endermolink™** est en cours de téléchargement.

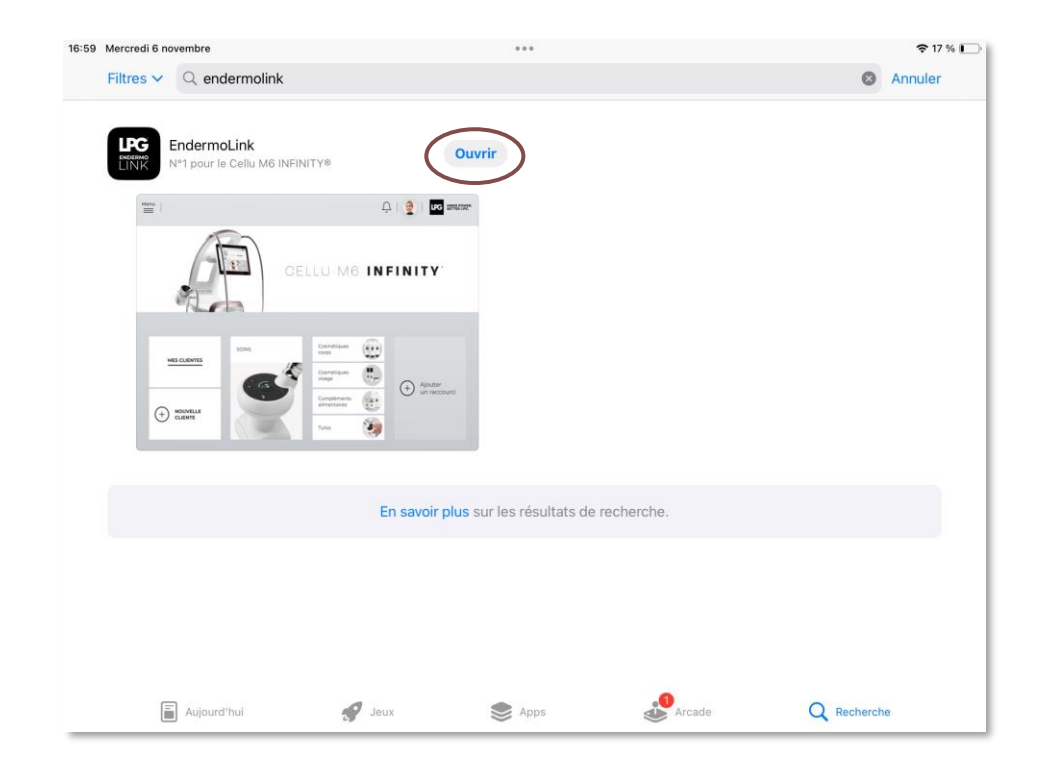

L'application **Endermolink™** est maintenant téléchargée, cliquez sur **Ouvrir.** 

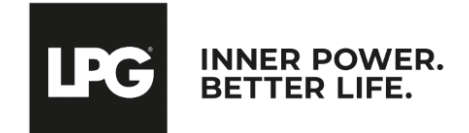

#### Application endermolink<sup>™</sup>

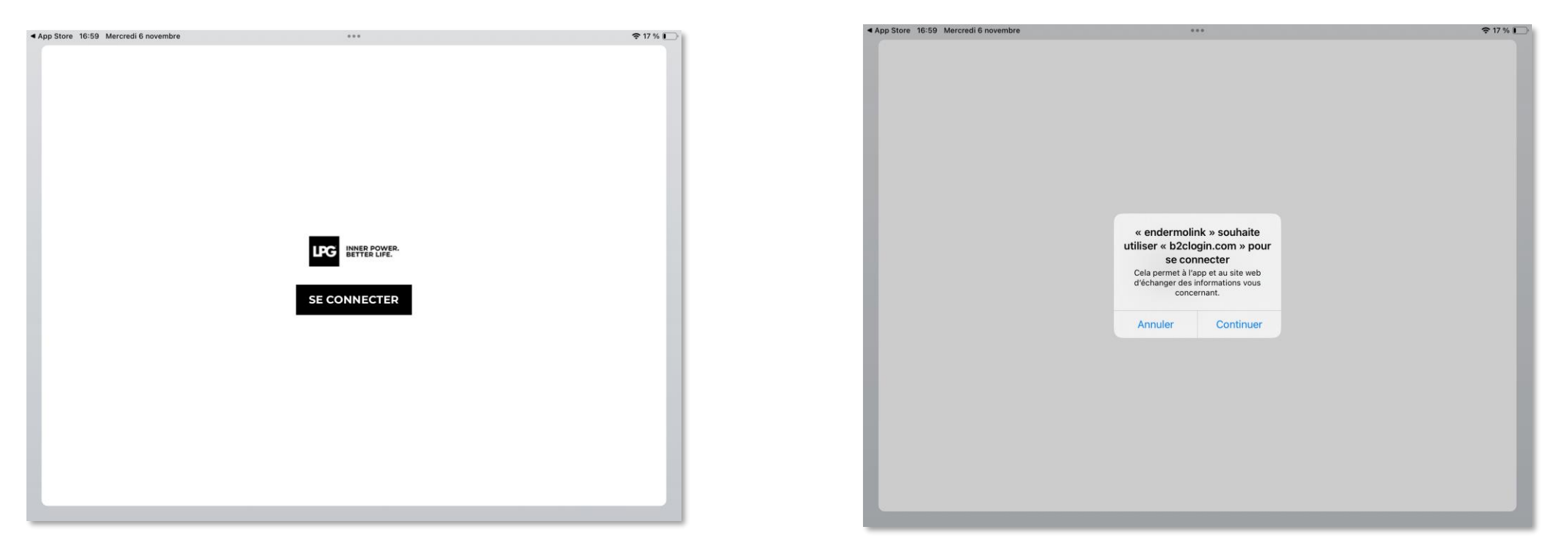

Pour ouvrir l'application **Endermolink™**, cliquez sur **SE CONNECTER**.

Un **pop-up de connexion** s'affiche, cliquez sur **Continuer.** 

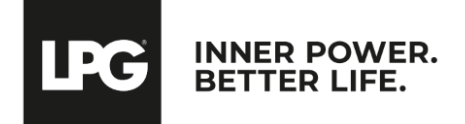

Application endermolink<sup>™</sup>

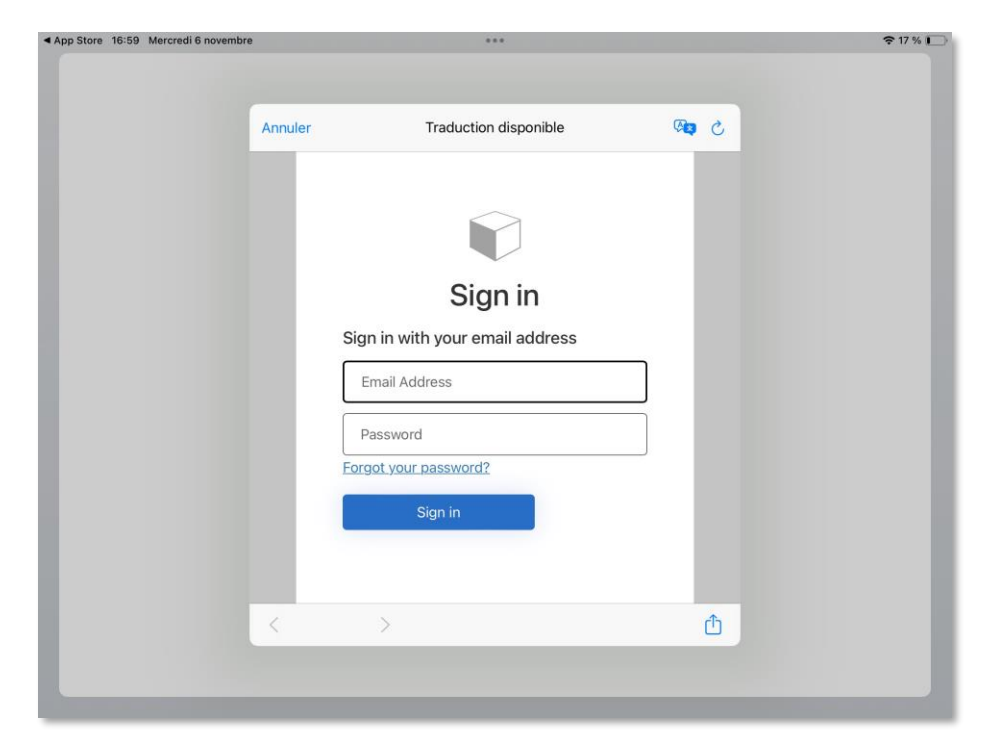

**Renseignez votre identifiant** (adresse email rattachée à votre compte LPG<sup>®</sup>) et votre mot de passe (existant si déjà client LPG<sup>®</sup> ou choisi par vos soins).

Application endermolink<sup>™</sup>

Cellu M6 Infinity®

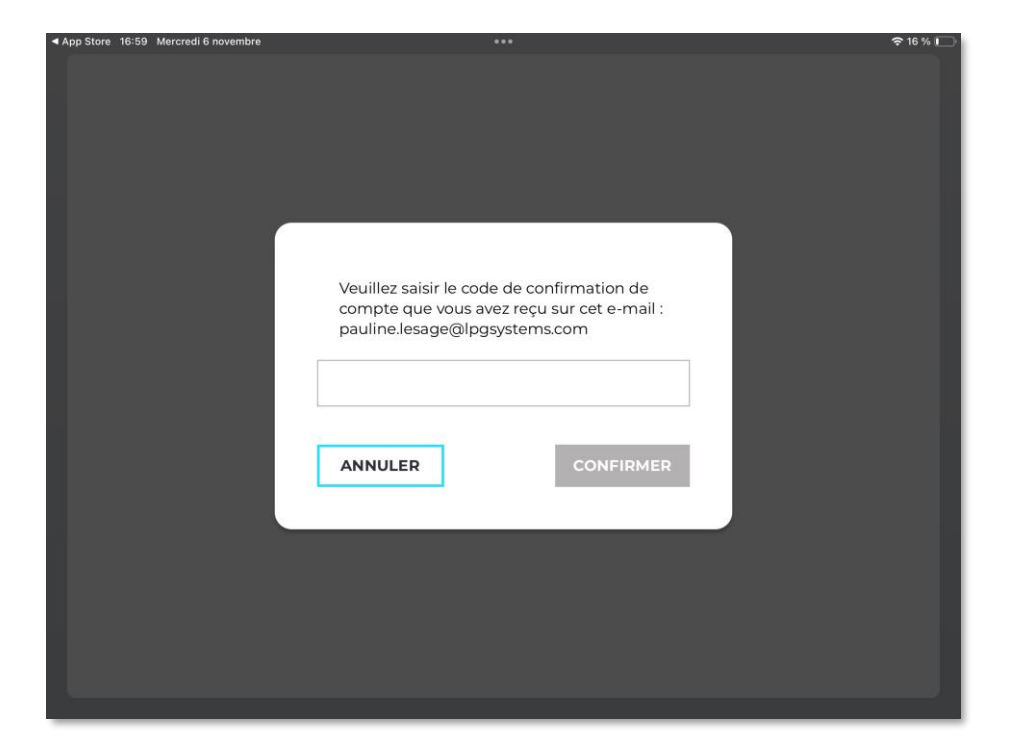

Vous recevez **un code de création de compte** par email. Renseignez-le et cliquez sur **CONFIRMER.** 

! En cas de mot de passe oublié, cliquez sur « Mot de passe oublié ? » ou sur le lien suivant : **https://portal.lpgsystems.com/password** pour réinitialiser votre mot de passe.

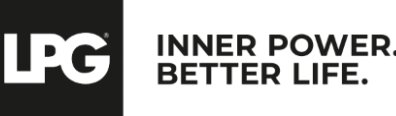

Agir de l'intérieur. Pour le meilleur

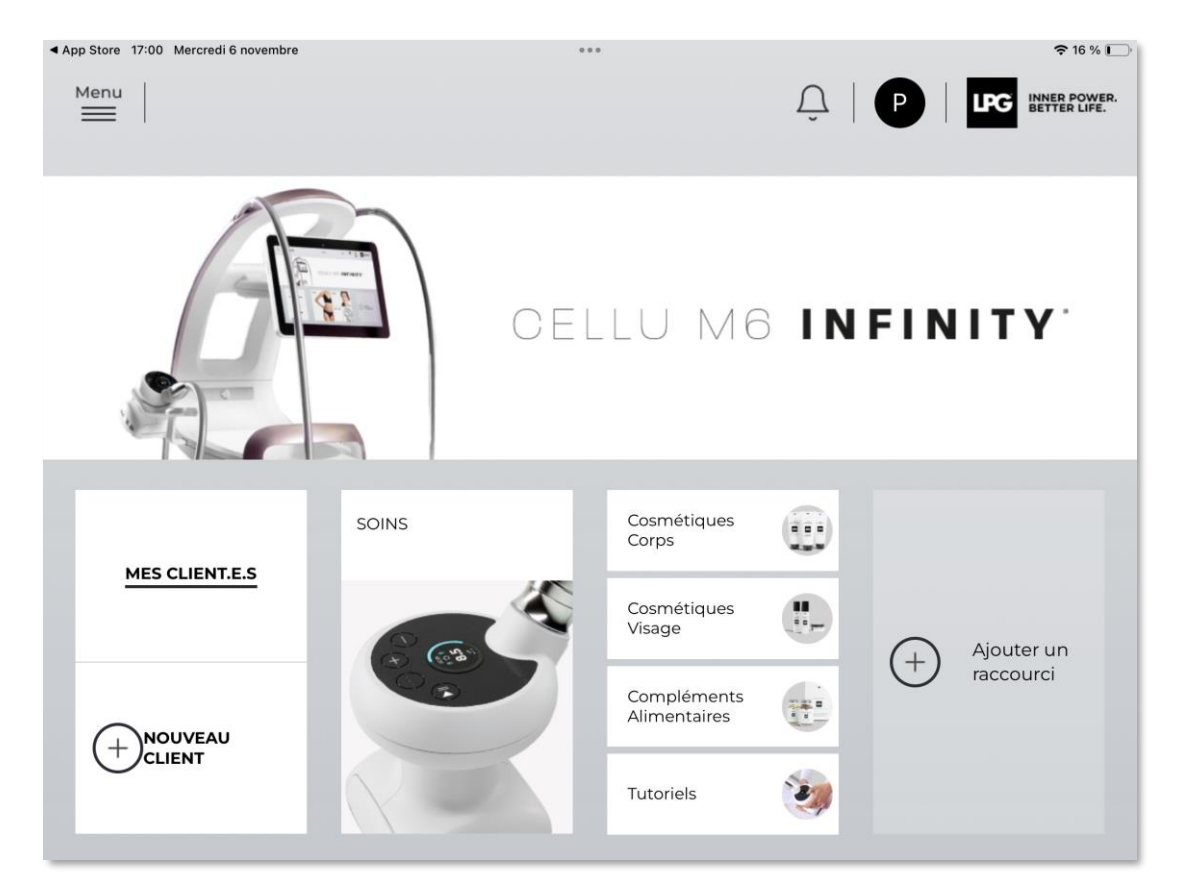

Bienvenue sur **l'application Endermolink™ !** Vous pouvez dès à présent utiliser l'application et profiter de **ses nombreux avantages.** 

**LPG** INNER POWER. BETTER LIFE.

Application endermolink<sup>™</sup>

## MERCI DE VOTRE ATTENTION

#### **LPG** INNER POWER. BETTER LIFE.